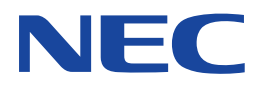

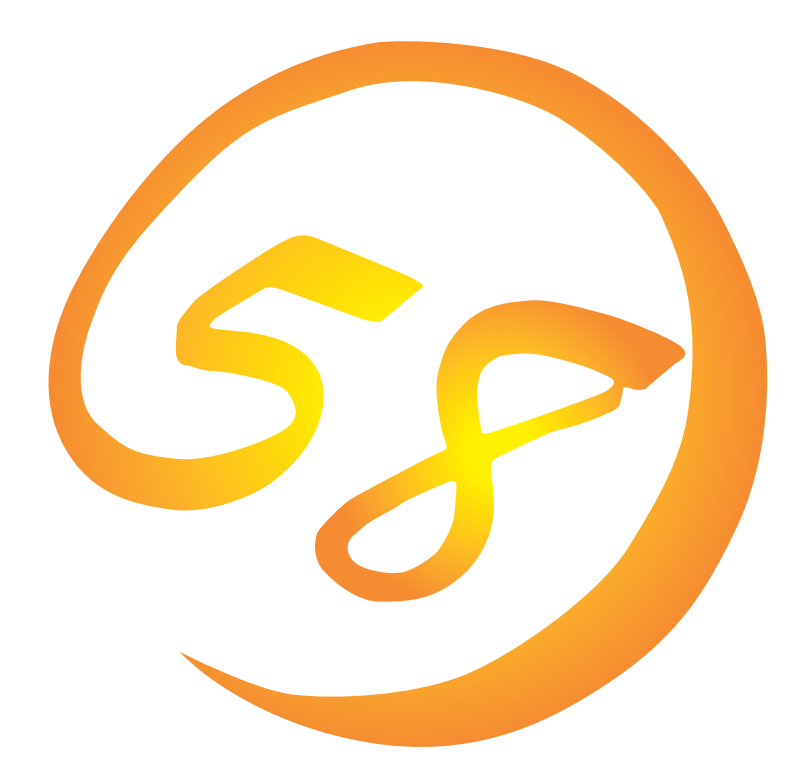

NEC Expressサーバ・ワークステーション Express5800シリーズ

Global Array Manager Server (Windows 2000/Windows NT版)

インストレーションガイド

ONL-061aN-COMMON-006-99-0012

#### 商標について

ESMPROは日本電気株式会社の登録商標です。

EXPRESSBUILDERは日本電気株式会社の商標です。

Microsoft、Windows、Windows NT、MS-DOSは米国Microsoft Corporationの米国およびその他の国における登録商標または商標です。

Intel、Pentiumは米国Intel Corporationの登録商標です。

NovellおよびNetWareは米国Novell, Inc.の登録商標です。

ATは米国International Business Machines Corporationの米国およびその他の国における登録商標です。

Mylexは米国Mylex Corporationの登録商標です。

#### 記載の会社名および商品名は各社の商標または登録商標です。

Windows 2000はMicrosoft® Windows® 2000 Server operating systemおよびMicrosoft® Windows® 2000 Advanced Server operating system、Microsoft® Windows® 2000 Professional operating systemの略称です。

Windows NTはMicrosoft® Windows NT® Server network operating system version 3.51/4.0およびMicrosoft® Windows NT® Workstation network operating system version 3.51/4.0の略称です。

Windows MeはMicrosoft® Windows® Millennium Edition Operating Systemの略称です。

Windows 98はMicrosoft® Windows®98 operating systemの略称です。

Windows 95はMicrosoft® Windows®95 operating systemの略称です。

サンプルアプリケーションで使用している名称は、すべて架空のものです。実在する品名、団体名、個人名とは一切関係ありません。

ご注意

- (1) 本書の内容の一部または全部を無断転載することは禁止されています。
- (2) 本書の内容に関しては将来予告なしに変更することがあります。
- (3) NECの許可なく複製・改変などを行うことはできません。

(5) 運用した結果の影響については(4)項にかかわらず責任を負いかねますのでご了承ください。

<sup>(4)</sup> 本書は内容について万全を期して作成いたしましたが、万一ご不審な点や誤り、記載もれなどお気づきのことがありましたら、お買い求めの販売店にご連絡ください。

# はじめに

このたびは、NECのExpress5800シリーズサーバ・ワークステーションをお買い求めいただき、 まことにありがとうございます。

Express5800シリーズサーバ・ワークステーションに添付されている「Global Array Manager Server(Windows 2000/Windows NT版)」は、本体が持つ機能をさらに拡張しクライアントサーバシステムでの信頼性を強化するものです。

本書では、Express5800シリーズにおけるMylexディスクアレイコントローラをOS上で管理・保 守するGlobal Array Manager Server(Windows 2000/Windows NT版)について説明します。 Global Array Manager Server(Windows 2000/Windows NT版)のインストールや環境設定、ア ンインストールを行う場合にご利用ください。

本書での内容は、Windows 2000やWindows NTの機能や操作方法について十分に理解されてい る方を対象に説明しています。Windows 2000やWindows NTに関する操作や不明点について は、各OSのオンラインヘルプなどを参照してください。

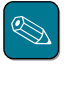

 本体添付の「EXPRESSBUILDER」と書かれたCD-ROMのディレクトリ「¥esmpro¥i386¥gam2」 にある「readme.txt」には、本書やオンラインヘルプに記載されていない追加情報や最新情報が 記載されています。

● Global Array Managerを使用する際は、ディスクアレイコントローラのマニュアルもご覧ください。

オプションのディスクアレイコントローラを使用しているときは、ディスクアレイコントローラに 添付されている説明書もご覧ください。また、ディスクアレイコントローラに添付されているGlobal Array Managerを使用するときは、オプションボードに添付されているマニュアル類(セット アップカード、セットアップ補足手順書など)をご覧になり、オプションボードに添付されている Global Array Managerを使用して問題がないことを確認した上で使用してください。

### 本文中の記号について

本文中では次の3種類の記号を使用しています。それぞれの意味を示します。

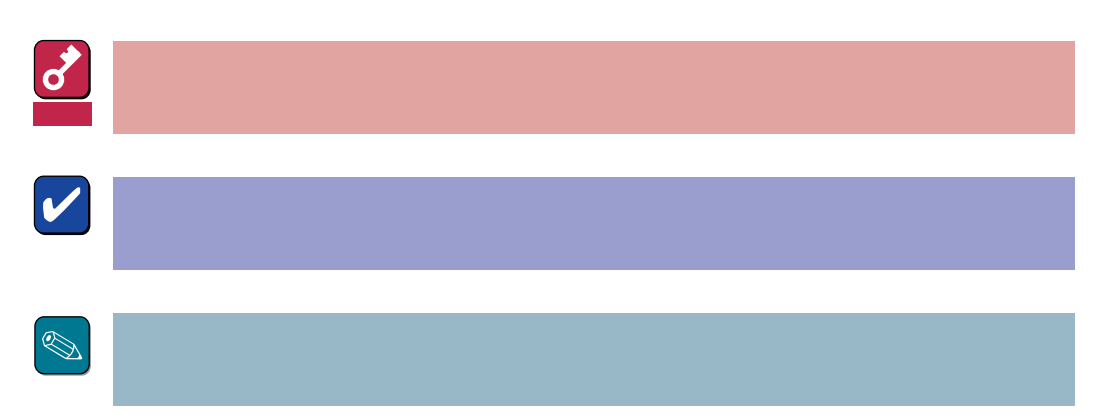

### ソフトウェア使用条件

添付のCD-ROM内のソフトウェアを使用するにあたって、添付のソフトウェアのご使用条件をお 読みになり、その内容についてご確認ならびにご承諾ください。

### ユーザーサポートについて

ソフトウェアに関する不明点や問い合わせは別冊の「ユーザーズガイド」に記載されている保守サービスセンターへご連絡ください。また、インターネットを使った情報サービスも行っておりますの でご利用ください。

#### http://www.express.nec.co.jp/

『58番街』:製品情報、Q&Aなど最新Express情報満載!

#### http://www.fielding.co.jp/

NECフィールディング(株)ホームページ:メンテナンス、ソリューション、用品、施設工事などの 情報をご紹介しています。

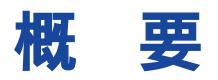

Global Array Manager(以下「GAM」と呼ぶ)は、Mylexディスクアレイコントローラ(以下「アレイ コントローラ」と呼ぶ)とそのアレイコントローラが制御しているディスクアレイシステムのコン フィグレーション、イニシャライズ、管理、モニタリング、メンテナンスを行うためのクライアン ト/サーバアプリケーションです。

### Global Array Managerについて

GAMは、Express5800シリーズ上で動作するGAM Serverと、管理コンピュータ上で動作する GAM Clientから構成されます。

- GAM Server : アレイコントローラを取り付けているExpress5800シリーズ上で動作し、 GAM Clientからの管理を実現します。GAM ServerにはExpress5800シ リーズ本体にインストールされているOSに合わせて「NetWare版」と 「Windows 2000/Windows NT版」があります。本書ではWindows 2000/ Windows NT版について説明します。
- GAM Client : GUIにより、GAM Serverが動作しているExpress5800シリーズ上のアレイ コントローラをローカルまたはネットワーク経由で管理コンピュータ (Windows 2000、Windows 95/98/Me、またはWindows NT 3.51/4.0) から管理します。

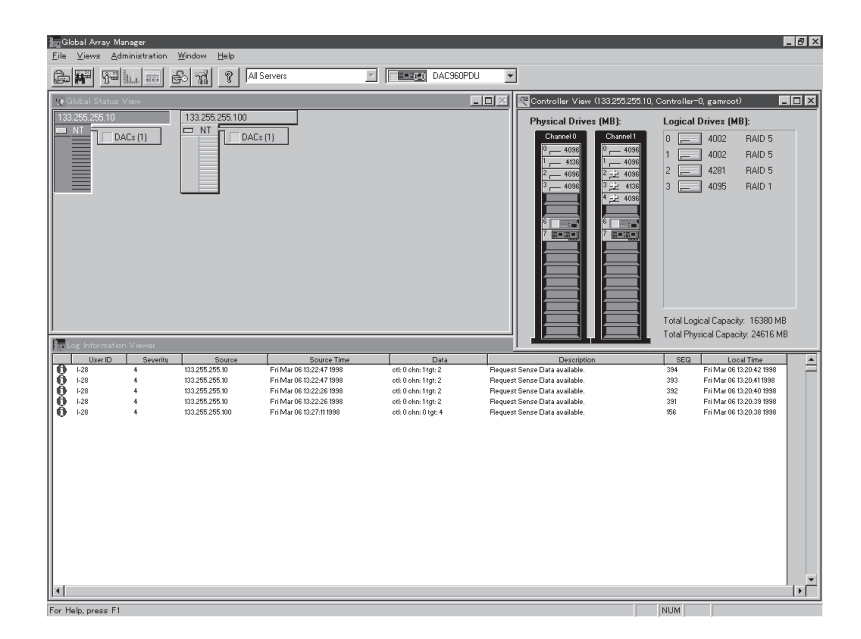

## 主な機能について

GAMには3つの機能があります。

● コンフィグレーション機能

ディスクアレイの設定(コンフィグレーション)や再コンフィグレーションをRAID Assistを使って容易に行うことができます。

● モニタリング機能

GAM Serverは、ディスクアレイの状況および資源の利用状況についての情報を収集して、 GAM Clientに通知します。

GAM Clientは、これらの情報を監視(モニタリング)し、その内容をグラフィックで表示します。

イベントやエラーはログとして決められたファイルに登録されます。また、ESMPROと連携す ることで通報を行うこともできます。

● メンテナンス機能

GAM Clientは、ディスクアレイシステムをGUIで管理、メンテナンスします。動作中のディス クアレイからハードディスクを取り外す(ハードディスクの切り離しあるいはオフライン) ハードディスクのリビルド、ホットスペアの選択、ディスクアレイの初期化などを行うことが できます。

GAM Serverは、GAM Clientから指示された命令を実行します。

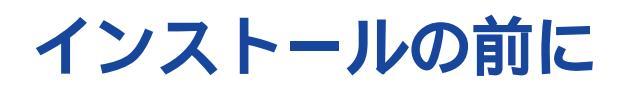

ここではGAMをインストールする前に知っておいていただきたい事柄について説明します。

動作環境

GAMが動作するために必要な環境について説明します。

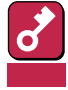

1つのシステムに複数のGAM Serverをインストールしないでください。

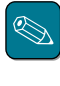

各GAM Serverが制御可能なアレイコントローラについては付録を参照してください。また、GAM ServerとGAM Clientの組み合わせについても付録を参照してください。

#### GAM Server 3.03

- ハードウェア
  - 本体
  - メモリ
  - ハードディスクの空き容量
- Express5800シリーズ : OSの動作に必要なメモリ+1MB以上
- : 2MB以上(インストール時にはさらに4MB以上の ディスク空き容量が必要)

: Mylexディスクアレイシステムを構築している

- ソフトウェア
  - Microsoft Windows 2000
  - Microsoft Windows NT 4.0
  - Mylex ディスクアレイコントローラドライバ(dac2nt4.sys、dac2w2k.sys)
- 対応するGAM Client
  - GAM Client 3.03

### GAM Server 3.00

- ハードウェア
  - 本体
  - メモリ
  - ハードディスクの空き容量
- ソフトウェア
  - Microsoft Windows 2000
  - Mylex ディスクアレイコントローラドライバ(dac960nt.sys)
- 対応するGAM Client
  - GAM Client 3.00

#### GAM Server 2.20(Windows NT版)

・ ハードウェア

| - | 本体           | : | Mylexディスクアレイシステムを構築している<br>Express5800シリーズ |
|---|--------------|---|--------------------------------------------|
| - | メモリ          | : | OSの動作に必要なメモリ+1MB以上                         |
| - | ハードディスクの空き容量 | : | 2MB以上(インストール時にはさらに4MB以上の                   |

ディスク空き容量が必要)

- ソフトウェア
  - Microsoft Windows NT Version 4.0
  - Mylex ディスクアレイコントローラドライバ(dac960nt.sys)
- 対応するGAM Client
  - GAM Client 2.15
  - GAM Client 2.11(一部制限があります。次ページの説明を参照してください。)

- : Mylexディスクアレイシステムを構築している Express5800シリーズ
- : OSの動作に必要なメモリ+1MB以上
- : 2MB以上(インストール時にはさらに4MB以上の ディスク空き容量が必要)

# 準備

インストールやセットアップをする前に必要な準備について説明します。

GAM Serverをインストールするときは、次に示す準備をしておく必要があります。

- 制御の対象となるアレイコントローラが取り付けられていること。
- Administratorsグループでログオンされていること。
- Windows 2000、またはWindows NTのTCP/IPの設定が終了していること。
- システムのアップデートが終了していること。
- インストール / アンインストール時は、SNMPサービスが停止していること。
- Mylexディスクアレイコントローラドライバが組み込まれていること。
- GAMドライバ(gamdrv.sys)が組み込まれていること(GAM Server 2.20の場合)。

GAMドライバは次の手順でインストールを確認できます。

[コントロールパネル]の[SCSIアダプタ]を開く。

[ドライバ]タブをクリックする。

組み込まれているドライバを確認する(GAMドライバが組み込まれていれば Mylex DAC 960 GAM Driver」と表示されます )。

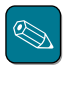

Express5800シリーズでは、出荷時にあらかじめGAMドライバがインストールされた状態のモデル (カスタムインストールモデル)もあります。

インストール

GAM Serverのインストール方法について説明します。

- 購入時のExpress5800シリーズにGAM Serverがすでにインストールされている場合(カスタムインストールモデル)は、次の作業を後述の環境設定に従って実行してください。
  - GAM管理者用のアカウント(gamroot)にパスワードを設定してください。
  - 本Express5800シリーズ以外に本Express5800シリーズのディスクアレイを管理する GAM Clientが存在する場合は、GAM Serverの環境設定ファイルを修正してください。
- あらかじめインストールされているGAM Serverの出荷時の設定値を巻末の付録にまとめてい ます。ご確認ください。

# GAMドライバの組み込み(GAM Server 2.20のみ)

次の手順に従って、GAMドライバを組み込みます。

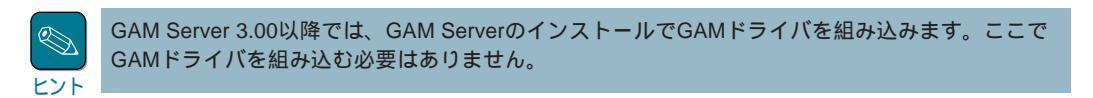

- 装置本体の電源をONにして、Windows NTを起動する。
- 2 本体添付の EXPRESSBUILDER」と書かれたCD-ROMをCD-ROMドライブにセット する。
- 3 スタートメニューから[設定 をポイントし、[コントロールパネル をクリックする。
- 4 [SCSIアダプタ」をダブルクリックする。

[SCSIアダプタ]ダイアログボックスが表示されます。

- 5 [ドライバ]タブをクリックする。
- 6 [追加]ボタンをクリックする。

[ドライバのインストール]ダイアログ ボックスが表示されます。

| scsi 7ৡ৾৾৾ৡ                                    |
|------------------------------------------------|
| デバイス ドライバ )                                    |
| インストールされている sosi アタフタ トライハキは次のとおりです。           |
| IDE CD-ROM (ATAPI 1.2)/Dual-channel PCI (起動済み) |
|                                                |
|                                                |

7 [ディスク使用」ボタンをクリックする。

[フロッピーディスクからインストー ル ]ダイアログボックスが表示されま す。

8 「配付ファイルのコピー元にCD-ROM内のディレクトリまでのフルパ ス「d:¥esmpro¥i386¥gam2 ¥gam220cl¥gamdrv」を入力し て、[OK ボタンをクリックする。

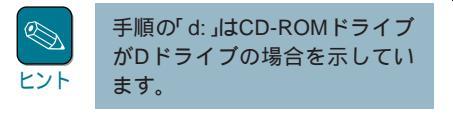

[ドライバのインストール 」ダイアログ ボックスが表示されます。

- 9 インストールするSCSIアダプタドラ イバの一覧から「Mylex DAC960 GAM Driver」をクリックする。
- **10** [OK]ボタンをクリックする

再度、パスの入力を要求されます。

**11** CD-ROM内のディレクトリまでのフ ルパス<sup>r</sup>d:¥esmpro¥i386¥gam2 ¥gam220cl¥gamdrv」を入力し て、[続行]ボタンをクリックする。

> GAMドライバ<sup>r</sup> Mylex DAC960 GAM Driver」(gamdrv.sys)が組み込まれま す。

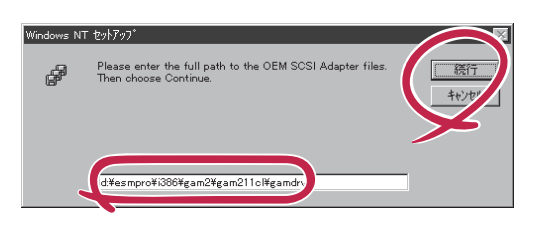

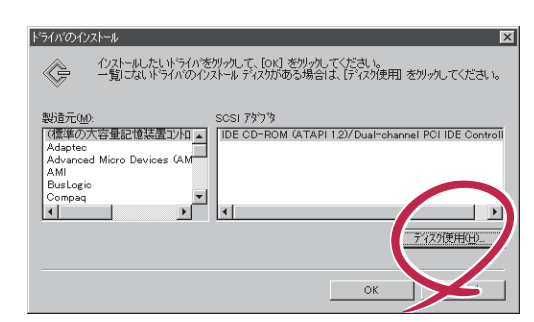

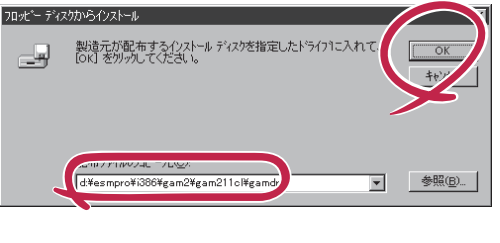

| ()                 | 12ストールしたし、ドライハを切ったして、「OK」を切ったしてください。。<br>一覧によい、ドライバのインストールティスがかある場合は、「ディスグ使用」を別ったしてください。 |
|--------------------|------------------------------------------------------------------------------------------|
| SCSI 79<br>Mylex E | 7 8<br>JAC360 GAM Driver                                                                 |
|                    |                                                                                          |
|                    | $\bigcirc$                                                                               |
|                    | <u>ОК</u>                                                                                |
|                    |                                                                                          |

ドライバのイワスト

**12** [OK jボタンをクリックする。

[SCSIアダプタ ダイアログボックスを閉じると[システム設定の変更 ダイアログボック スが表示されます。

13 フロッピーディスクドライブおよび CD-ROMドライブからディスクを取 り出し、[はい]ボタンをクリックす る。

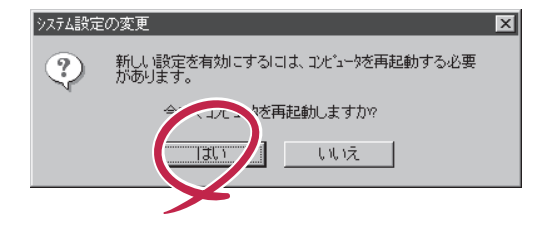

システムが再起動されます。

以上でGAMドライバの組み込みが完了しました。続いてアプリケーションをインストールしてください。

### アプリケーションのインストール

次の手順に従ってGAM Serverをインストールしてください。

- 1 装置本体の電源をONにして、Windows 2000/NTを起動する。
- 2 本体添付の「EXPRESSBUILDER」と書かれたCD-ROMをドライブにセットする。

マスターコントロールメニューが表示されます。

インストールされるGAM Serverはそのインストール環境によって異なります。イン ストールされるGAM Serverについては付録を参照してください。なお、特定のバー ヒント ジョンのGAM Serverをインストールする場合は、各バージョン個別のインストーラ を起動し、手順6へ進んでください(個別のインストーラの起動方法については付録を 参照してください)。

EXPRESSBUILDER - Master Co

Copyright NEC Corp

- 3 「ソフトウェアのセットアップ ]-[ESMPRO]の順にクリックする。 ○ オンラインドキュメント ESMPROセットアップのメインメ EXPRESSBUILDER ニュー画面が表示されます。 Express5800 Series マスターコントロールメニュー Master Control Menu 上で右クリックしてもメニュー ヒント が表示されます。
- 4 [関連ユーティリティメニューへ]をクリックする。

「関連ユーティリティメニュー ガイアログボックスが表示されます。

5 [Global Array Manager をクリックする。

「セットアップオプションの選択 ガイアログボックスが表示されます。

6 [GAM Serverインストール を選 び、「次へ ボタンをクリックする。

> オリジナル(Mylex)のGAM Serverイ ンストーラが起動します。

> GAM 3.00以降の場合は、インストー ルを開始します。「セットアップの完 了 ダイアログボックスまで進んでく ださい。

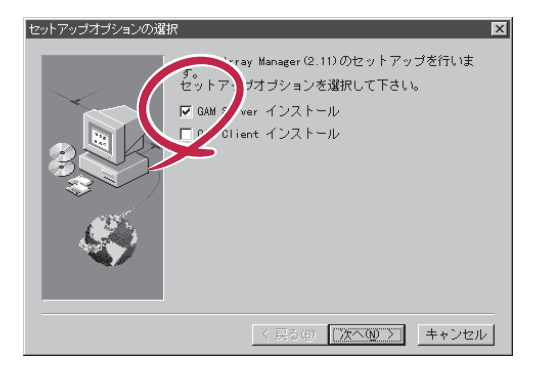

ソフトウェアの セットアップ

NEC

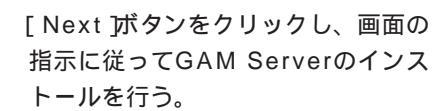

7

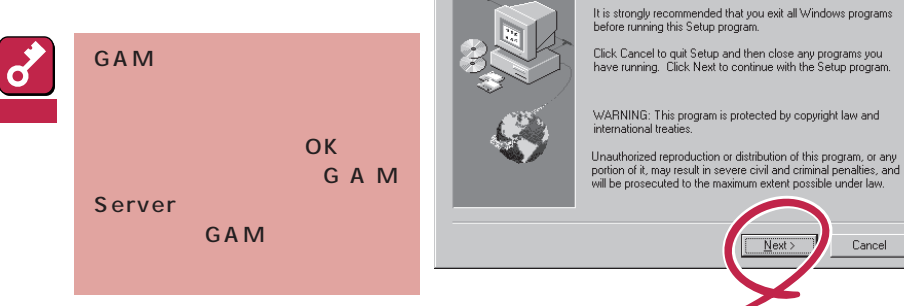

インストールを続けると、「Modify Configuration File ダイアログボックスが表示され ます。

8 「いいえ ボタンをクリックする。

> [Setup Complete 」ダイアログボック スが表示されます。

9 [No,I will restart my computer later を選び、「Finish ボタンをク リックする。

> [Information]ダイアログボックスが 表示されます。

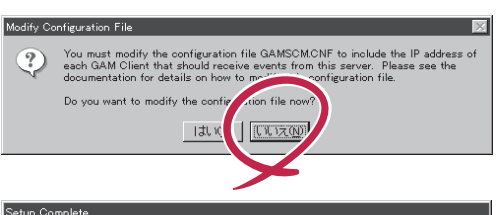

×

Cancel

Welcome to the Global Array Manager Server Setup program. This program will install Global Array Manager Server on your computer.

뮖

| Setup has finished copying files to your computer.<br>To start Global Array Manager Server, you must restart your<br>computer.<br>Yes, I'w to restart my computer now.<br>No. I w estart my computer later. | Setup has finished copying files to your computer.<br>To start Global Array Manager Server, you must restart your<br>computer.<br>(* Yes, Iv) to restart my computer now.<br>(* No, I v) estart my computer later.<br>Use on your setup. |                                                                                                    |
|----------------------------------------------------------------------------------------------------|----------------------------------------------------------------------------------------------------|----------------------------------------------------------------------------------------------------|
| complete setup.                                                                                                    |                                                                                                    | Setup has finished copying files to your computer.<br>To start Global Array Manager Server, you must restart your<br>computer.<br>Yes, I ho to restart my computer now.<br>No, I we start my computer later.<br>Source any disks from their drives, and then click Finish to<br>complete setup. |

**10** [OK 」ボタンをクリックする。

[セットアップの完了]ダイアログボッ クスが表示されます。

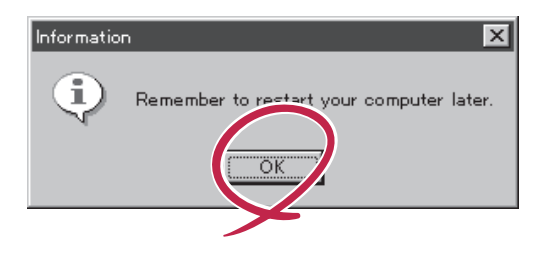

**11** [Global Array Manager[x.xx]の 環境設定を行います。 チェックボッ クスにチェックマークをつけて、[終 了 ボタンをクリックする。

> Global Array Managerのコンフィグ ウィザード(環境設定ツール)が起動 し、環境設定を新規に行うかどうかを 確認する[質問]ダイアログボックスが 表示されます。

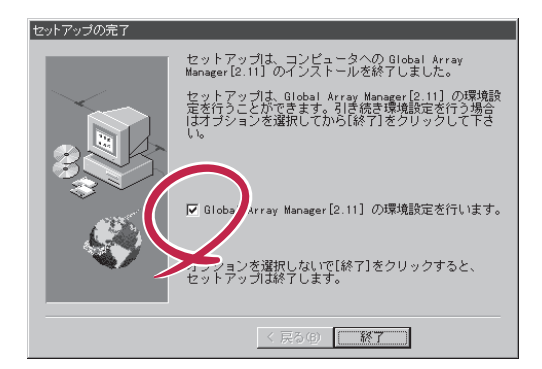

チェックボックスのチェックを外して[終了]ボタンをクリックするとGAM Serverの インストールが終了します(終了後、システムを再起動してください)。 GAM Serverのインストール先のWindowsシステムディレクトリの「Gamserv」ディレ クトリ内の「Configwz.exe」を起動することにより、コンフィグウィザードでの環境設 定を行うことができます(15ページの「環境設定」を参照してください。)

12 [はい」ボタンをクリックする。

ヒント

[サーバーのイベントログファイルパ ス入力]ダイアログボックスが表示さ れます。

13 GAM Serverが使用するイベントロ グファイルを作成するディレクトリを 入力し、[次へ]ボタンをクリックす る。

> GAM Serverが使用するイベントログ ファイルの作成先ディレクトリを変更 する場合ば「参照」ボタンをクリックし てディレクトリを指定します。

[ クライアントのIPアドレス入力 )ダイ アログボックスが表示されます。

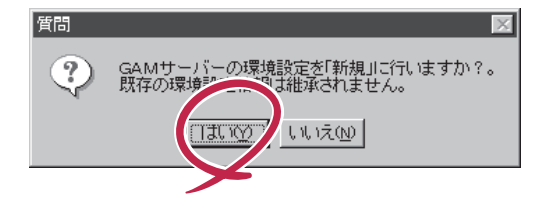

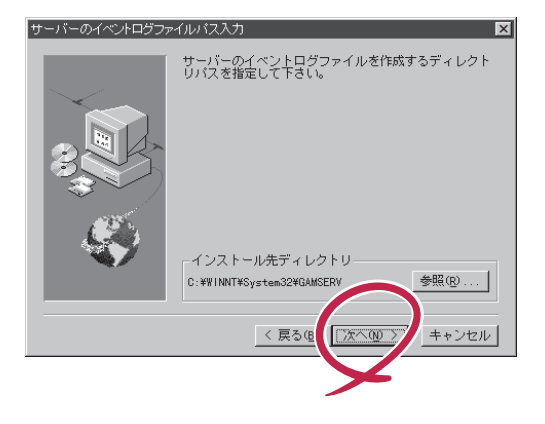

14 GAM Clientをインストールするコン ピュータのIPアドレスを入力して次 へ ボタンをクリックする。

> [ クライアントのIPアドレス確認 げイ アログボックスが表示されます。

| クライアントのIPアドレス入力 | ז 🗵                                                                     |
|-----------------|-------------------------------------------------------------------------|
|                 | 登録するクライアントのIPアドレスを入力して下さい。<br>例192.10.1.1<br>4つ以上入力する場合は、一旦[次へ]進んで戻って入力 |
|                 | I Pアドレス- 192.10.1.1                                                     |
| S. C.           | I Pアドレス - 192.10.1.2                                                    |
|                 | I Pアドレス- 192.10.1.3                                                     |
|                 |                                                                         |
|                 | _ < 戻る(図) (次へ(図)) ↓ ++ンセル                                               |
|                 | <b>&gt;</b>                                                             |

GAM ServerはGAM Clientと定期的に通信を行います。したがって、両者の間に 課金対象のネットワークを使うことはお勧めできません。GAM Clientの設定マシン についてはこの点を留意して設定してください。

8 121

- IPアドレスを4つ以上入力する場合は、IPアドレスを入力後、いったん[次へ ボタンをクリックして[クライアントのIPアドレス確認]ダイアログボックスを表示させます。ここで[戻る]ボタンをクリックすると、再度「クライアントのIPアドレス入力」ダイアログボックスでIPアドレスを追加して入力できます。
- 出荷時にGAM Serverがインストールされている場合(カスタムインストールモデル)は、IPアドレスを「127.0.0.1」と設定されています。
- 15 [クライアントのIPアドレス入力」ダ イアログボックスで入力したIPアド レスの一覧から登録するIPアドレス を選び、[次へ」ボタンをクリックす る。

[ クライアントのIPアドレス登録 )ダイ アログボックスが表示されます。

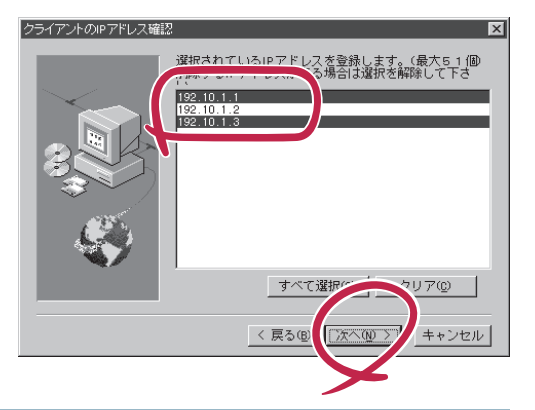

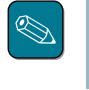

削除するIPアドレスがあるときは、そのIPアドレスをクリックして選択を解除(反転表 示させない)します(上の画面では「192.10.1.2」の選択が解除されています)。 16 登録するIPアドレス一覧の内容を確認し、[次へボタンをクリックする。

コンフィグウィザードによる環境設定 が完了すると[環境設定の完了]ダイア ログボックスが表示されます。

| クライアントのIPアドレス登録 |                       | ×        |
|-----------------|-----------------------|----------|
| -               | 以下に表示されたIPアドレスを登録します。 |          |
|                 | 192.10.1.1            | <u> </u> |
|                 | 192.10.1.3            |          |
|                 |                       |          |
| BRA             |                       |          |
|                 |                       |          |
|                 |                       |          |
|                 |                       |          |
|                 |                       | -        |
|                 |                       |          |
|                 |                       |          |
|                 |                       | キャンセル    |
|                 |                       |          |
|                 |                       |          |

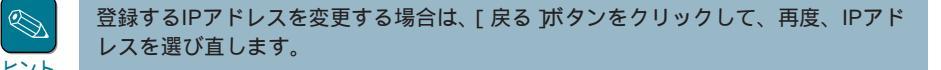

17 「はい、直ちにコンピュータを再起動 します」を選び、[終了]ボタンをク リックする。

システムが再起動されます。

 環境設定の完了

 コンフィグウィザードは、Blobal Array Manager[2.11]

 の環境設定を完了したした。

 Global たたろしたした。

 Global たたろしました。

 Global たたろしました。

 Global たたろしました。

 Global たたろしまた。

 Global たたろしまた。

 Global たたろしまた。

 Global たたろしまた。

 Global たたろしまた。

 Global たたろしまた。

 Global たたろします。

 Global たたろします。

 Global たたろしょうを再起動します。

 Global たたろしょうを再起動します。

 Global たたろし。

 Global たたろし、

 Global たたろし、

 Global たたろし、

 Global たたろし、

 Global たたろし、

 Global たたろし、

 Global たたろし、

 Global たたろし、

 Global たたろし、

 Global たたろし、

 Global たたろし、

 Global たたろし、

 Global たたろし、

 Global たたろし、

 Global たたろし、

 Global たたろし、

 Global たたろし、

 Global たたろし、

 Global たたろし、

 Global たたろし、

 Global たたろし、

 Global たたろし、

 Global たたろし、

 Global たたろし、

以上でGAM Serverのインストールが完了しました。この後の「環境設定」を参照して、環境設定を行ってください。

### 環境設定

GAMの管理者用アカウントgamrootの登録

GAM ClientからGAM Serverのディスクアレイコントローラを管理するためには、GAMの管理者用アカウントであるgamrootという名前のユーザーをWindows 2000/Windows NTのシステムに登録する必要があります。gamrootユーザの登録は、Windows NTのユーザーマネージャで行います。

|     | Windows 2000の場合、gamrootユーザの登録は、「コンピュータの管理」にある「システムツール」の<br>「ローカルユーザとグループ」で行います。 |
|-----|---------------------------------------------------------------------------------|
| ヒント |                                                                                 |
|     |                                                                                 |

- 1 「管理ツール」グループの「(ドメイン)ユーザーマネージャ」を選ぶ。
- 2 (ドメイン)ユーザーマネージャのメニューの「ユーザー」から「新しいユーザー」をクリックし、ユーザ名「gamroot」を登録する。

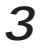

gamrootユーザが所属するグループには、ドメインサーバーの場合は、「Domain Admins」を追加する。

ドメインサーバでない場合は、「Administrators」を追加する。

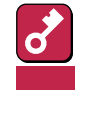

Windows 2000/Windows NTのGAM ServerのSignOn(ユーザ認証)処理で は、ユーザ名の大文字と小文字を区別します。大文字の「GAMROOT」はGAMのユー ザと認識され、管理者としての操作(MakeOfflineやMakeOnline、Rebuild、 RAID Assist )を実行できません。

● GAM Serverの環境設定ファイルの修正

GAM Serverの環境設定ファイルの修正は次の場合に行う必要があります。

- GAM Serverのインストール時に環境設定を行わなかったとき
- 環境設定を変更するとき

GAM Serverの環境設定ファイルには、次の情報が定義されています。

- イベントの通知先であるGAM ClientのIPアドレス
- GAM Serverが使用するイベントログファイルの格納ディレクトリ

GAM Serverの環境設定ファイル gamscm.cnf」は、GAM Serverのインストール先のディレクトリにあります。インストール先のディレクトリは次のとおりです。

¥winnt¥system32¥Gamserv

GAM Serverの環境設定を変更するときは、「メモ帳」などのテキストエディタを利用して、直接環境設定ファイル「gamscm.cnf」/「gamscm.ini」を修正してください。

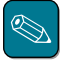

環境設定ファイルはGAM 2.20の場合は「gamscm.cnf」です。GAM 3.00以降の場合は 「gamscm.ini」です。

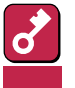

このとき、「RAIDBUILD」機能は設定しないでください。RAIDBUILD機能を使用するとリビ ルドが失敗することがあります。

GAM Serverの環境設定を新たに行うときは、Global Array Managerの環境設定を行うため のプログラム「コンフィグウィザード」を利用できます。コンフィグウィザードは、GAM Serverのインストール先のディレクトリにある「configwz.exe」を起動してください(「アプリ ケーションのインストール」の手順12(12ページ)以降を参照してください)。

アンインストール

GAM Serverのアンインストール方法について説明します。

### アプリケーションのアンインストール

次の手順に従ってGAM Serverをアンインストールします。

- 1 アンインストールする装置本体の電源をONにして、Windows NTを起動する。
- 2 本体添付の「EXPRESSBUILDER」と書かれたCD-ROMをドライブにセットする。

マスターコントロールメニューが表示されます。

を動するアンインストーラはその動作環境によって異なります。起動するアンインストーラについては付録を参照してください。なお、特定のバージョンのGAM Serverをアンインストールする場合は、各バージョン個別のインストーラを起動し、手順6へ進んでください(個別のインストーラの起動方法については付録を参照してください)。

EXPRESSBUILDER - Master Control M

3 [ソフトウェアのセットアップ]-[ESMPRO]の順にクリックする。

> ESMPROセットアップのメインメ ニューダイアログボックスが表示され ます。

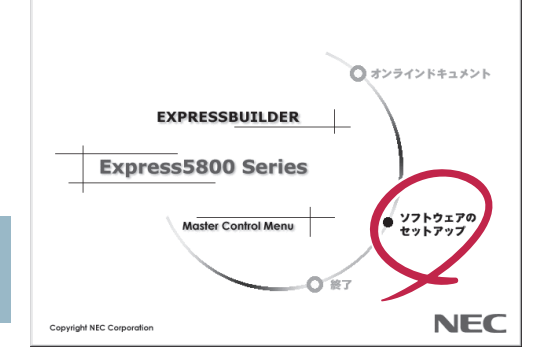

- マスターコントロールメニュー
  上で右クリックしてもメニュー
  ビント が表示されます。
- 4 [関連ユーティリティメニューへ をク リックする。

[関連ユーティリティメニュー )ダイア ログボックスが表示されます。

5 [Global Array Manager 座クリッ クする。

> [ セットアップオプションの選択 )ダイ アログボックスが表示されます。

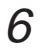

[GAM Serverアンインストール]を 選び、[次へ]ボタンをクリックする。

オリジナル (Mylex)のGAM Serverア ンインストーラが起動され、 [ Confirm File Deletion]ダイアログ ボックスが表示されます。

| セットアップオブションの運 | 枳                                                                                                    | X |
|---------------|----------------------------------------------------------------------------------------------------|---|
|               | Global Array Manager(2.11)のセットアップを行いま<br>セットア サオブションを選択して下さい。<br>▼ GAM Syner アンインストール<br>■ GAV vient インストール |   |
|               | < 戻る(9) (次へ(9)) キャンセル                                                                                       | 2 |

7 [はい」ボタンをクリックする。

GAM Serverのアンインストールが始 まります。 画面には Remove Programs From Your Computer 」ダイアログボックス が表示されます。

**8** [OK jボタンをクリックする。

アンインストーラが終了し、[セット アップ完了]ダイアログボックスが表 示されます。

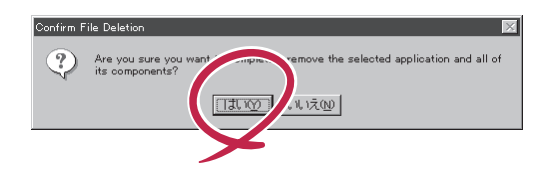

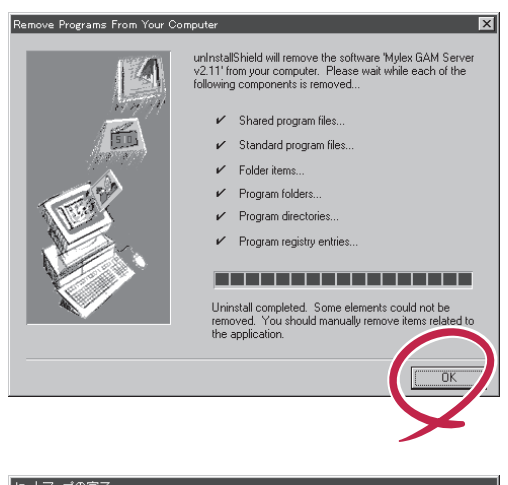

9 [はい、直ちにコンピュータを再起動 します]を選び、[終了]ボタンをク リックする。

本体装置が再起動されます。

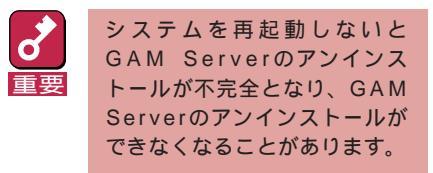

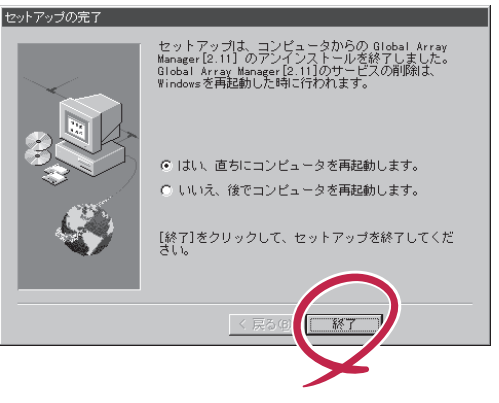

10 GAMドライバをアンインストールする。

GAMドライバのアンインストールについては、この後の「GAMドライバのアンインストール」を参照してください。

GAM 3.00以降の場合は、以上でGAM Serverのアンインストールは完了です。

# GAM**ドライバのアンインストール(**GAM 2.20**のみ)**

GAM Serverのアンインストール後、次の手順に従ってGAMドライバを削除してください。

- 1 スタートメニューから[設定 をポイントし、[コントロールパネル をクリックする。
- 2 [SCSIアダプタ 陸ダブルクリックし、[ドライバ]タブをクリックする。

組み込まれているドライバが表示されます。

3 [Mylex DAC960 GAM Driver を選択し、[削除 ボタンをクリックする。

以上でGAM Serverのアンインストールは完了です。

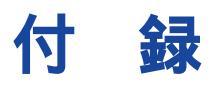

#### インストール済みのGAM Serverの設定値

購入時にGAM Serverがすでにインストールされている場合(カスタムインストールモデルの場合)、GAM Serverは次の設定値でインストールされています。

| パラメータの項目                      | 設定値                                         | 参照                                |
|-------------------------------|---------------------------------------------|-----------------------------------|
| GAM Serverが使用する<br>イベントログファイル | %SystemRoot%System32¥GAMSERV<br>(デフォルト値と同様) | 「アプリケーションのインスト<br>ール」の手順13(11ページ) |
| GAM ClientのIPアドレス             | 127.0.0.1                                   | 「アプリケーションのインスト<br>ール」の手順14(12ページ) |
| GAM管理者用アカウント<br>gamrootのパスワード | パスワードなし                                     | 環境設定(14ページ)                       |

#### インストール環境によってインストールされるGAM(Windows 2000/ Windows NT版)のバージョンについて

| インストール<br>されるGAM |               | 条件                                         |                               | EXPRESSBUILDERのGAMバージョン                             |  |
|------------------|---------------|--------------------------------------------|-------------------------------|-----------------------------------------------------|--|
| GAM<br>Server    | GAM<br>Client | OSの種別                                      | ドライバの種別<br>( )内はバージョン         | 個別のインストーラ格納パス                                       |  |
| 2.11             | 2.11          | Windows NT<br>4.0/3.51                     | Dac960nt.sys<br>(4.10)        | ¥esmpro¥386¥gam2¥gam211cl¥setup.exe                 |  |
| 2.20             | 2.15          | Windows NT 4.0                             | Dac960nt.sys<br>(5.00または5.01) | ¥esmpro¥386¥gam2¥gam220cl¥setup.exe                 |  |
| 3.00             | 3.00          | Windows 2000                               | Dac960nt.sys<br>(6.00)        | ¥esmpro¥386¥gam2¥gam300cl¥setup.exe                 |  |
| 3.03             | 3.03          | Windows NT 4.0<br>Windows 2000             | Dac2nt4.sys<br>Dac2w2k.sys    | Windows NT 4.0の場合<br>¥esmpro¥386¥gam2¥NT4¥setup.exe |  |
| なし               | 3.03          | Windows NT 4.0<br>Windows<br>2000/95/98/Me | なし                            | Windows 2000の場合<br>¥esmpro¥386¥gam2¥w2k¥setup.exe   |  |

- 上記は2000年12月の時点でのGAMのメインインストーラ起動によるGAM ServerとGAM Clientインス トール時の判別条件です。今後、ソフトウェアのバージョンアップによってこの条件が変更される場合 もありますので、本条件についてはインストール媒体にあった説明書で確認してください。
- 上記の条件以外の場合でインストーラを起動すると、意図しないバージョンのGAMのインストーラが起動される場合があります。上記の条件以外で、指定のバージョンのGAMをインストールする場合は、各GAMバージョン個別のインストーラをエクスプローラなどから起動してインストールを行ってください。
- GAM Server 2.20/2.11はGAMドライバのインストールも必要です。この時に指定するパスは次のとお りです。
  - GAM 2.20 : ¥esmpro¥i386¥gam2¥gam220cl¥gamdrv
  - GAM 2.11 : ¥esmpro¥i386¥gam2¥gam211cl¥gamdrv

### GAM ServerとGAM Clientの組み合わせについて

| GAM Server -  |           | GAM Client *1, *2 |           |           |           |
|---------------|-----------|-------------------|-----------|-----------|-----------|
|               |           | バージョン2.11         | バージョン2.15 | バージョン3.00 | バージョン3.03 |
|               | バージョン3.03 | 動作しません            | 動作しません    | 動作しません    | 動作可能      |
| Windows 2000/ | バージョン3.00 | 動作しません            | 動作しません    | 動作可能      | 動作しません    |
| Windows NT版   | バージョン2.20 | 動作可能*3            | 動作可能      | 動作しません    | 動作しません    |
|               | バージョン2.11 | 動作可能              | 動作しません    | 動作しません    | 動作しません    |

\*1 GAM Client 3.03以外は同一マシンに複数のGAM Clientをインストールしないでください(GAM Client 3.03 のみ、他のバージョンのGAM Clientと同時に同一マシンにインストールが可能です)。なお、GAM Client 3.03と他のバージョンのGAM Clientを同一マシンにインストールした場合、ESMPRO/ServerManagerと連携が行えるGAM Clintはどちらか一方になります。

\*2 GAM Clientのバージョンは[HELP]メニューの[About Global Array Manager]で確認できます。

\*3 GAM Client 2.11ではN8503-43/44/49のボード名称(DAC1164P/DAC960PTL)がGAM Clientのコント ローラセレクションボックスに表示されません。

#### GAM Serverが制御可能なDisk Array Controllerについて

| GAM Server                   |           | 動作可能なOS                           | 制御可能なディスクアレイコントローラ                                                                    |
|------------------------------|-----------|-----------------------------------|---------------------------------------------------------------------------------------|
|                              | バージョン3.03 | Windows 2000<br>Windows NT 4.0    | N8503-53 (AcceleRAID 352)                                                             |
|                              | バージョン3.00 | Windows 2000                      | N8503-43 (DAC1164P 3ch版)<br>N8503-44 (DAC960PTL)<br>N8503-49 (DAC1164P 2ch版)          |
| Windows 2000/<br>Windows NT版 | バージョン2.20 | Windows NT 4.0                    | N8503-43 (DAC1164P 3ch版)<br>N8503-44 (DAC960PTL)<br>N8503-49 (DAC1164P 2ch版)          |
|                              | バージョン2.11 | Windows NT 4.0<br>Windows NT 3.51 | N8503-12 (DAC960PDU)<br>N8503-19/28 (DAC960PG)<br>N8503-36/36A (DAC960PJ)<br>オンボードアレイ |